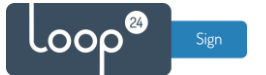

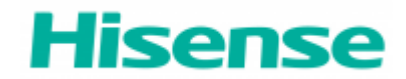

# Hisense - LoopSign Deployment Guide

To make LoopSign run on Hisense screens you will need to install the LoopSign Player Application.

### Content

| 1 | General settings                    | 2 |
|---|-------------------------------------|---|
|   | Set Automatic Schedule on/off       | 2 |
| 2 | Install LoopSign Player Application | 2 |
|   | 2.1 Hisense M-series screen (24/7)  | 2 |
|   | 2.2 Hisense E-series screen (16/7)  | 3 |
| 3 | Assign LoopSign screen              | 3 |

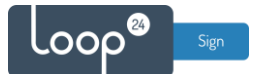

### 1. General settings

Initially you must make sure you have configured correct time zone, time/date and automatic on/off schedule. Correct time/date is essential for LoopSign. Please refer to Hisense user manual.

#### Set Automatic Schedule on/off

It's highly recommended to configure automatic on off according to your needs. To shut down the screen when it's not needed will prolong it's lifespan. Even if you require your screen to be on 24/7, schedule a short on/off each night (For example off 02:57 and on 03:00) This to give your screen a daily reboot. Please refer to Hisense user manual.

## 2. Install LoopSign Player Application

Download the latest Application here: <u>https://loop24.no/lsph.zip</u> Unzip the file and copy the APK file to a USB stick.

#### 2.1 Hisense M-series screen (24/7)

- When you insert the USB stick in the screen it will ask if you should open the USB content. Confirm this option.
- Use the arrows on your remote to navigate to the APK file and select it/start it.
- If the screen asks for approval for installation of the ap, go in and allow install. Then go back with arrow back on the remote to continue installation.
- Select "INSTALL" in lower right corner
  When App is installed select "OPEN" if it asks for access to pictures/media and files, select allow on all of them.

The Screen is now set to autostart the LoopSign Player Application, so you now only need to configure the settings in the LoopSign Player app. Go to **section 3** in this document.

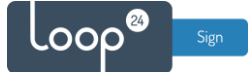

### 2.2 Hisense E-series screen (16/7)

- Insert the USB stick and press the "USB" Button on the remote
- Use the arrows on your remote to navigate to the APK file and select it/start it.
- If the screen asks for approval for installation of the ap, go in and allow install. Then go back with arrow back on the remote to continue installation.
- Select "INSTALL" in lower right corner When App is installed select "DONE"

#### To set automatic start of the installed LoopSign Player app.

- Press "Menu" on the remote
- Go down in the menu to "Device Management"
- Select "Boot Source" and choose "Customer" (Yes there is a typo in the menu)
- Then choose "Custom Settings"
- Select "Custom App on"
- Under "Select App", choose LoopSign Player

The Screen is now set to autostart the LoopSign Player Application, so you now only need to configure the settings in the LoopSign Player app. Go to **section 3** in this document.

### 3. Assign LoopSign screen

Start the LoopSign Player App (If it's not already started) The first time it starts it might ask for permissions to access pictures, media and files. Allow the app to do so.

To assign player to your LoopSign screen note the displayed HASH code and assign it to your LoopSign screen.

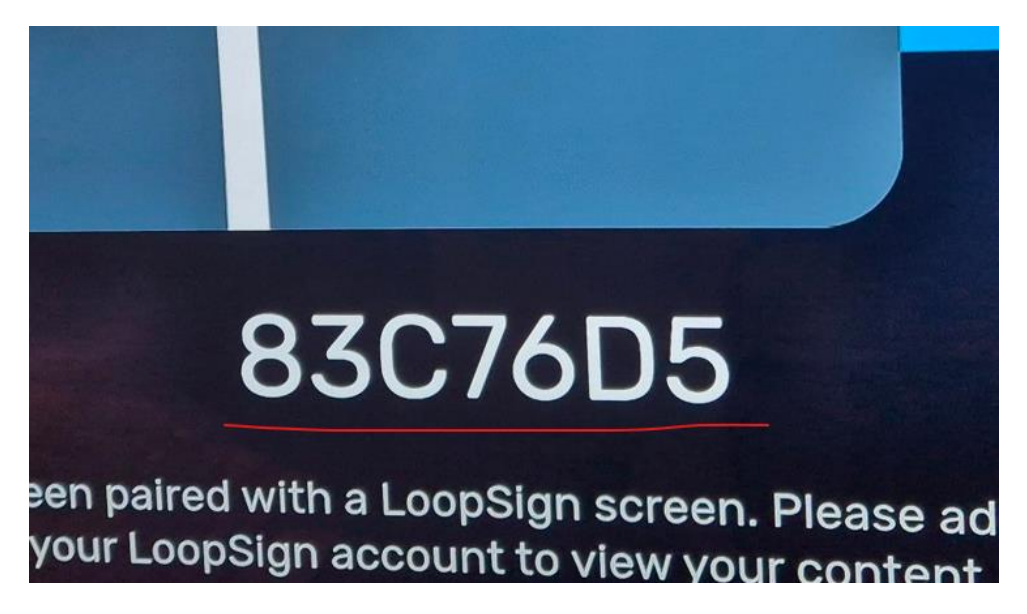

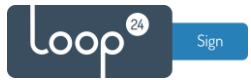

Login to your LoopSign account and enter "Settings" for the screen you want to assign.

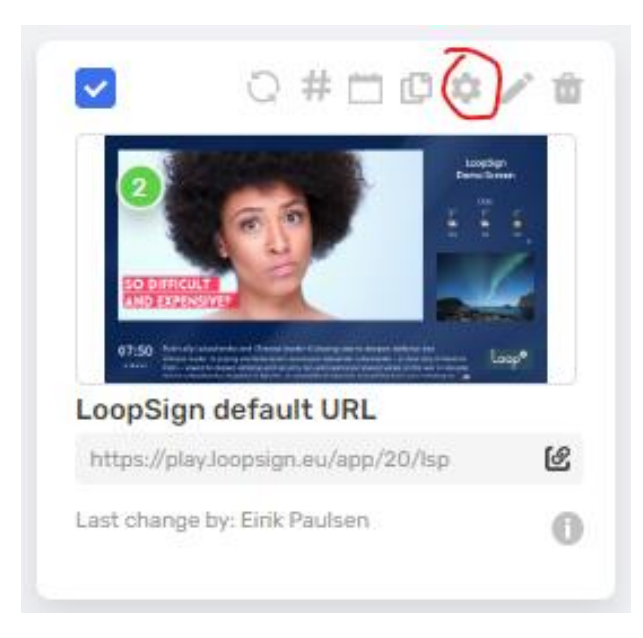

"Enable HASH based players"

Then enter the HASH code from your player and save.

You can add more players to same screen if you like by selecting "ADD HASH" Remember to Save settings.